### Schrodinger Chinese manual 薛定谔使用基本教程

#### Schrodinger图形界面工具

🥵 BioLuminate 3.7

- 👂 Canvas
- 🔗 Configure Software
- 🔊 Diagnostics
- 🛕 Knime
- 📕 Low Graphics Versions

🔊 Maestro 12.2

💯 Maestro Elements 4.0

🗊 Manuals

- 😥 Materials Science 3.6
- 📩 Remote Login Configuration
- 🔊 Schrodinger Command Prompt
- 🔊 Schrodinger Power Shell

📆 Uninstall

薛定谔安装教程:

http://library.shanghaitech.edu.cn/3986/list.htm

- Bioluminate 绘图及调用部分软件包(蛋白蛋白对接等)
- Maestro 最主要的计算生物学工具集
- · Knime 自定义薛定谔workflow、pipline
- Canvas 化学反应预测及化学反应数据库构建
- Configure 安装薛定谔license
- Diagnostics 当你需要联系薛定谔技术支持时,用这个来生成诊断信息

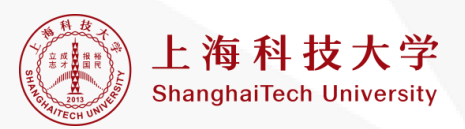

本地使用:

#### http://library.shanghaitech.edu.cn/3986/list.htm

集群使用:

#### 安装完成后,需要修改安装目录下的schrodinger.host文件

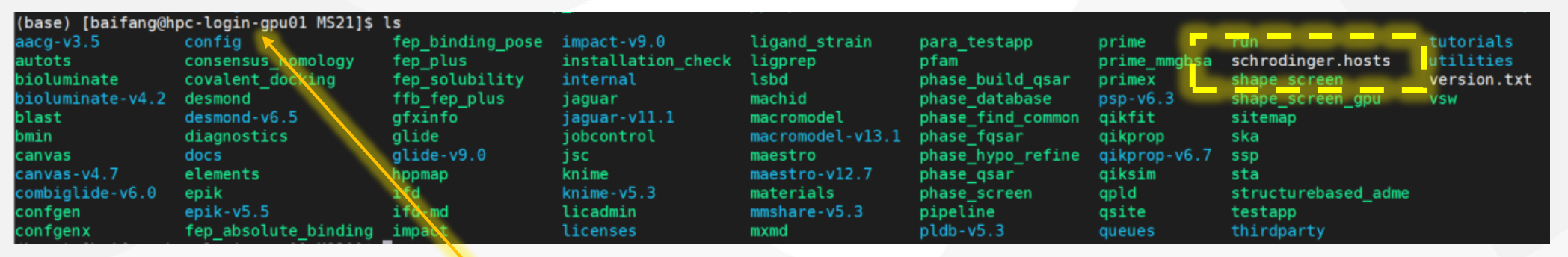

### 在Host文件中添加信息:

```
name: HPC_CPU
host: hpc-login-gpu01(登录节点)
user: 用户名
queue: Torque
qargs: -q队列名 -I nodes=1:ppn=%NPROC%
schrodinger: 自己的薛定谔安装路径
processors: 240
processors_per_node: 28
tmpdir: 自定义临时文件路径
```

薛定谔安装教程:

```
name: HPC GPU (名字可以随便起)
         host: hpc-login-gpu01(登录节点)
         user:用户名
         queue: Torque
         qargs: -q 队列名 -I nodes=1:ppn=%NPROC%:gpus=%NPROC%
         schrodinger:自己的薛定谔安装路径
          processors: 16
GPU队列
          processors per node: 4
         tmpdir: 自定义临时文件路径
          (显卡类型和数量要跟随你使用的GPU节点来更换)
         gpgpu: 0, Tesla V100
         gpgpu: 1, Tesla V100
         gpgpu: 2, Tesla V100
                                                上海科技大学
         gpgpu: 3, Tesla V100
                                                ShanghaiTech University
```

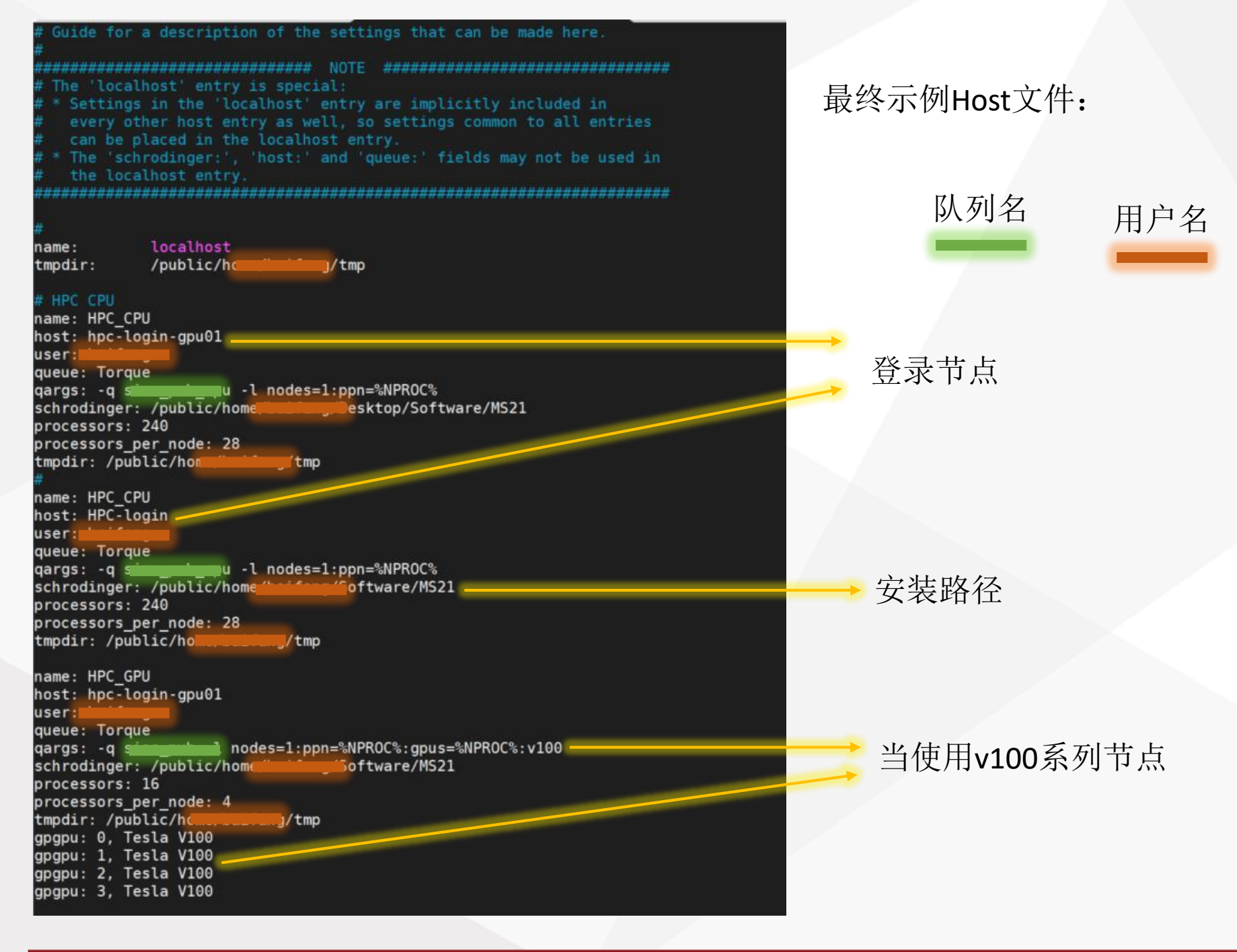

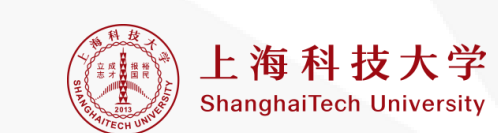

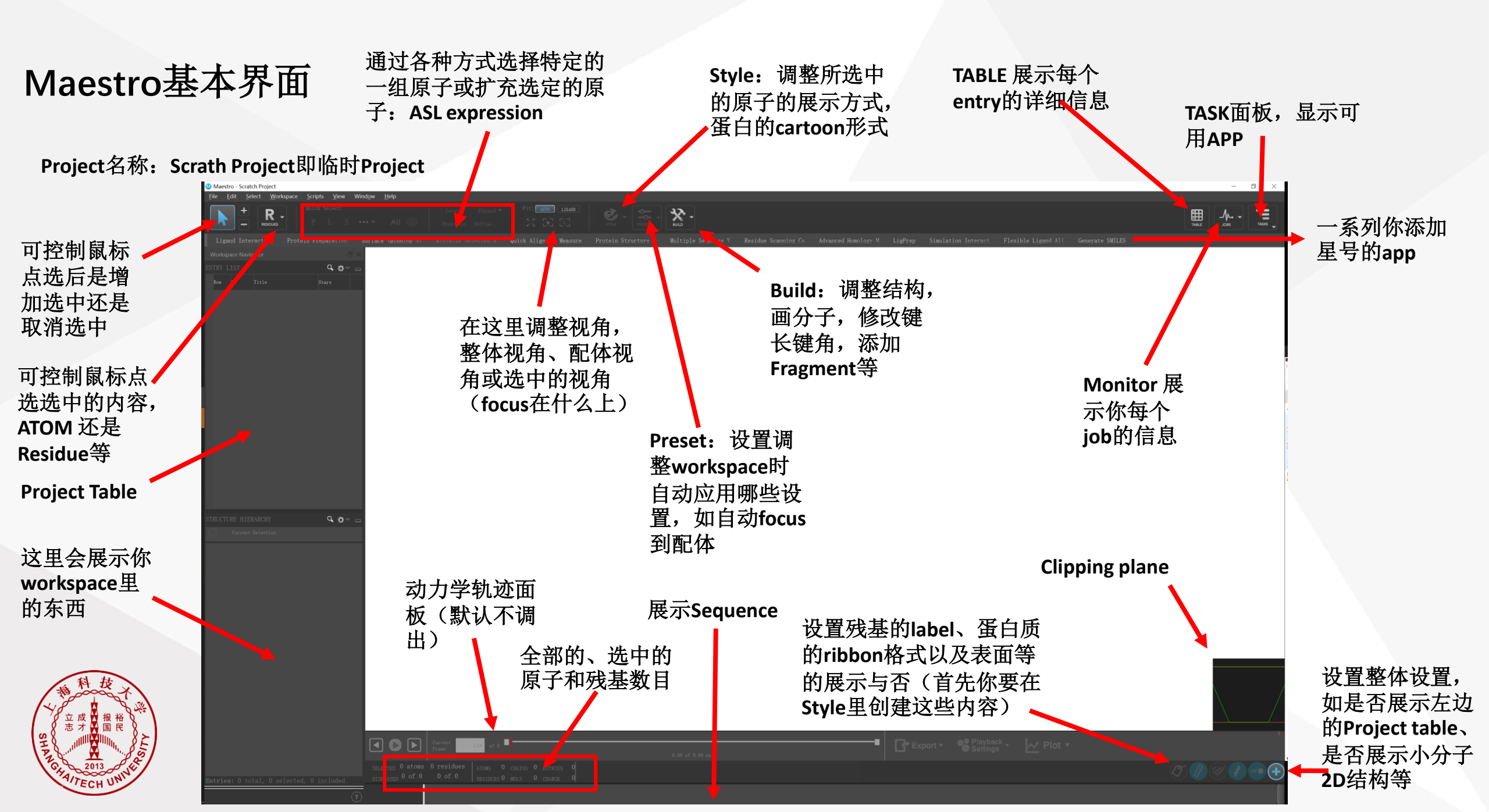

### Table: Project Table中不同Entry的详细信息

这些功能有时候会用到,比如sort,比如plot,比如2D viewer (概览选中的Entry的二维结构,在看一些小分子的共性的时 候很有用),再比如Find(可以寻找一些特定Entry)

| 🔕 Project                                                                                                    | Table -      | Molecular-glue.prj                                                                                                    |                                                                                                    |                                                                                                    |                                                                                                    |                                                                                                    |                                                                                                    | – 🗆 X                                                                                                    |                                                                                         |
|----------------------------------------------------------------------------------------------------|--------------|----------------------------------------------------------------------------------------------------|----------------------------------------------------------------------------------------------------|----------------------------------------------------------------------------------------------------|----------------------------------------------------------------------------------------------------|----------------------------------------------------------------------------------------------------|----------------------------------------------------------------------------------------------------|----------------------------------------------------------------------------------------------------|-----------------------------------------------------------------------------------------|
| <u>F</u> ile <u>T</u> a                                                                                                    | ble <u>l</u> | <u>Data S</u> elect <u>W</u> indow e <u>P</u> laye                                                                                                    | er                                                                                                    |                                                                                                    |                                                                                                    |                                                                                                    |                                                                                                    |                                                                                                    |                                                                                         |
| , 🐖 [                                                                                                    | •            | 🎹 🐼 🛃 🦚                                                                                                    | ABC                                                                                                    | 🔡 🛃 🕂 🙀 🔂 🙀                                                                                                    | ) • 🐞 •                                                                                                    |                                                                                                    |                                                                                                    |                                                                                                    |                                                                                         |
|                                                                                                    | ) (          |                                                                                                    | Show Prons Color Rows                                                                                                    | Calculator Columns Tree Show 2D Structure Show Fa                                                                                                    | mily Hide Remily                                                                                                    |                                                                                                    |                                                                                                    |                                                                                                    |                                                                                         |
| Row         I           28         29           20         30           31         32           33         34           36         36           36         36           37         38           36         40           41         42           43         44           45         6           47         48           49         50           51         52           53         54 |              | Image: Constraint of the second second s | Stars Entry<br>$\Rightarrow$ $\Rightarrow$ $\Rightarrow$ $\Rightarrow$ $\Rightarrow$ $\Rightarrow$ $\Rightarrow$ $\Rightarrow$ $\Rightarrow$ $\Rightarrow$ | 7 1D         Date Added         Date Modified         PDB TITLE         PDB 1D           14 5月 21:58         16 5月 17:36         CRYSTAL ···         5TB5           Stars:         标记你的<br>Entry, 这可能在<br>manual screen         Stars           14 5月 22:40         16 5月 15:55         CEREBLON:         5Y30           14 5月 22:40         16 5月 15:55         CEREBLON:         5Y30           14 5月 22:40         16 5月 15:55         CEREBLON:         5Y30           14 5月 22:40         16 5月 15:55         CEREBLON:         68N7           14 5月 22:40         16 5月 17:43         CRYSTAL ···         68N7           14 5月 22:40         16 5月 17:43         CRYSTAL ···         68N7           14 5月 22:40         16 5月 17:43         CRYSTAL ···         68N7           14 5月 22:40         16 5月 17:43         CRYSTAL ···         68N7           14 5月 22:40         16 5月 17:43         CRYSTAL ···         68N7           14 5月 22:40         16 5月 17:43         CRYSTAL ···         68N7           14 5月 22:40         16 5月 15:56         CEREBLON:         5700           14 5月 22:40         16 5月 15:56         STRUCTUR:         6807           14 5月 22:40         16 5月 15:56         STRUCTUR:         6907 | PDB RESOLUTION       PDE EXPDIA         2.000       X-RAY DIF···         3.550       X-RAY DIF···         3.550       X-YDIA         3.550       X-YDIA         X-YDIA       X-YDIA         X-YDIA       X-YDIA         X-YDIA       X-YDIA         X-YDIA       X-YDIA         X-YDIA       X-YDIA         X-YDIA       X-YDIA         X-YDIA       X-YDIA         X-YDIA       X-YDIA <t< th=""><th>PDB     EXPDIA     TEMPERATURE     PDB     EXPDIA     PH       100.000     F: \Schr       PDB     EXPDIA     TEMPERATURE     PDB     EXPDIA       PDB     EXPDIA     TEMPERATURE     PDB     EXPDIA       Hide          Sort Selected (Ascending)     0       Sort All (Ascending)     0       Sort All (Descending)     0       Select By Property Value     0       Select By Property Value     0       Deselect Duplicate Values     0       Fit To     10       Move To     50       Copy Property     50       Delete Property     50       Show Property in Workspace     0</th><th>Path     Source File     Source File Index     prepared     Job Name       codin**     5tb5.pdb     1     1     1     1       Std     6ual.pdb     1     1     1     1       F     6ual.pdb     1     1     1     1       F     6th0f.     TTXT属性进行排序       6h0f.     TTXT属性过行排序       6h0f.     TTXT属性过行排序       6h0f.     TTXT属性       F     6h0f.     TXTTTTTTTTTTTTTTTTTTTTTTTTTTTTTTTTTTT</th><th>Property Tree       Image: Construction of the second second secon</th><th>所有Entry具有的所<br/>有属性,一般可以<br/>查看薛定谔计算结<br/>果中不同app返回的<br/>不同属性,如glide<br/>产生的Docking<br/>score</th></t<> | PDB     EXPDIA     TEMPERATURE     PDB     EXPDIA     PH       100.000     F: \Schr       PDB     EXPDIA     TEMPERATURE     PDB     EXPDIA       PDB     EXPDIA     TEMPERATURE     PDB     EXPDIA       Hide          Sort Selected (Ascending)     0       Sort All (Ascending)     0       Sort All (Descending)     0       Select By Property Value     0       Select By Property Value     0       Deselect Duplicate Values     0       Fit To     10       Move To     50       Copy Property     50       Delete Property     50       Show Property in Workspace     0 | Path     Source File     Source File Index     prepared     Job Name       codin**     5tb5.pdb     1     1     1     1       Std     6ual.pdb     1     1     1     1       F     6ual.pdb     1     1     1     1       F     6th0f.     TTXT属性进行排序       6h0f.     TTXT属性过行排序       6h0f.     TTXT属性过行排序       6h0f.     TTXT属性       F     6h0f.     TXTTTTTTTTTTTTTTTTTTTTTTTTTTTTTTTTTTT | Property Tree       Image: Construction of the second second secon | 所有Entry具有的所<br>有属性,一般可以<br>查看薛定谔计算结<br>果中不同app返回的<br>不同属性,如glide<br>产生的Docking<br>score |
|                                                                                                    |              |                                                                                                    |                                                                                                    |                                                                                                    | DAV DIE                                                                                                    | 100,000                                                                                                    |                                                                                                    |                                                                                                    |                                                                                         |

## 主界面Project Table---Workspace Navigator的使用

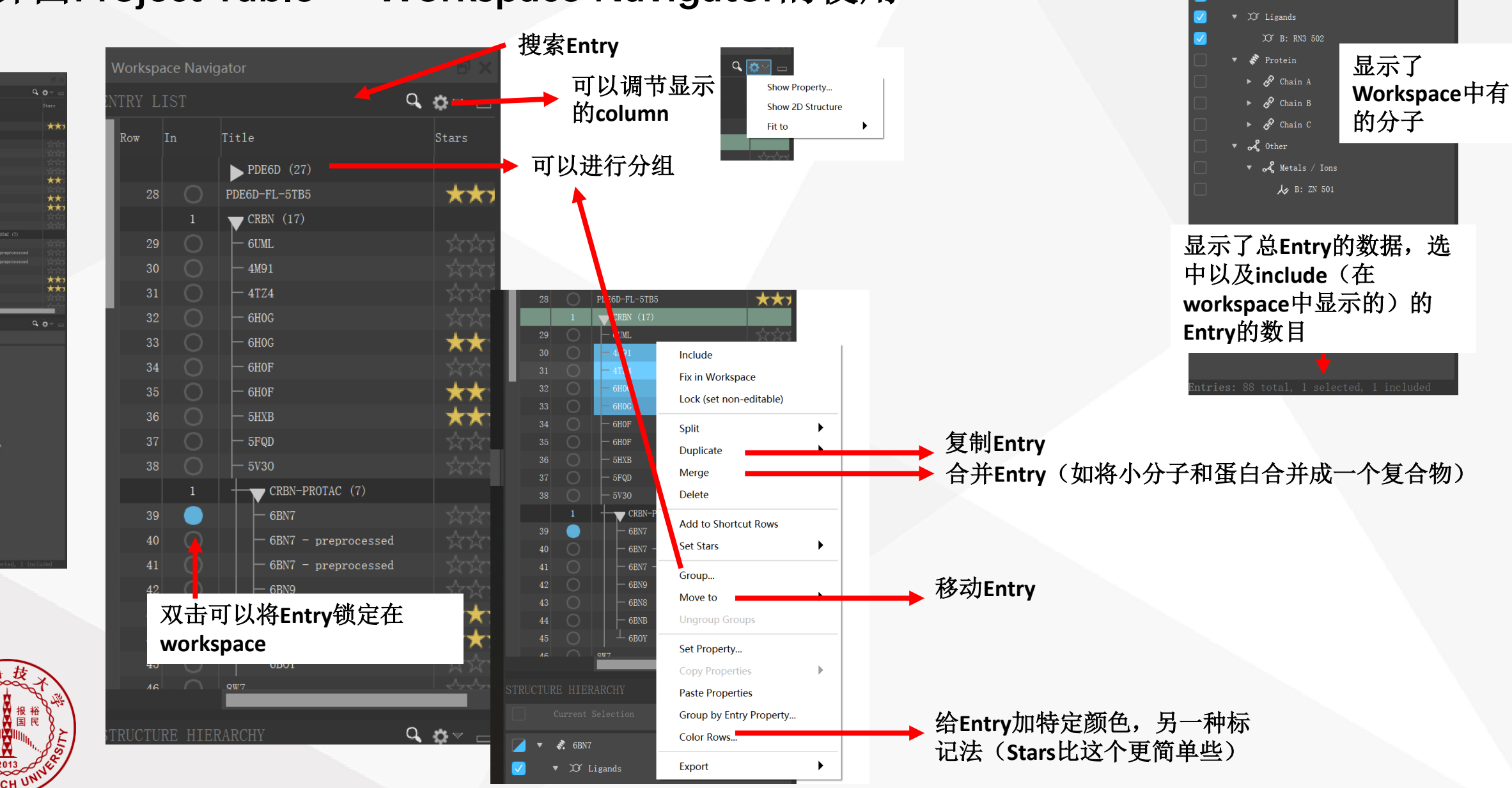

Q 🐡 🗸

💰 6BN7

### 主界面选项卡

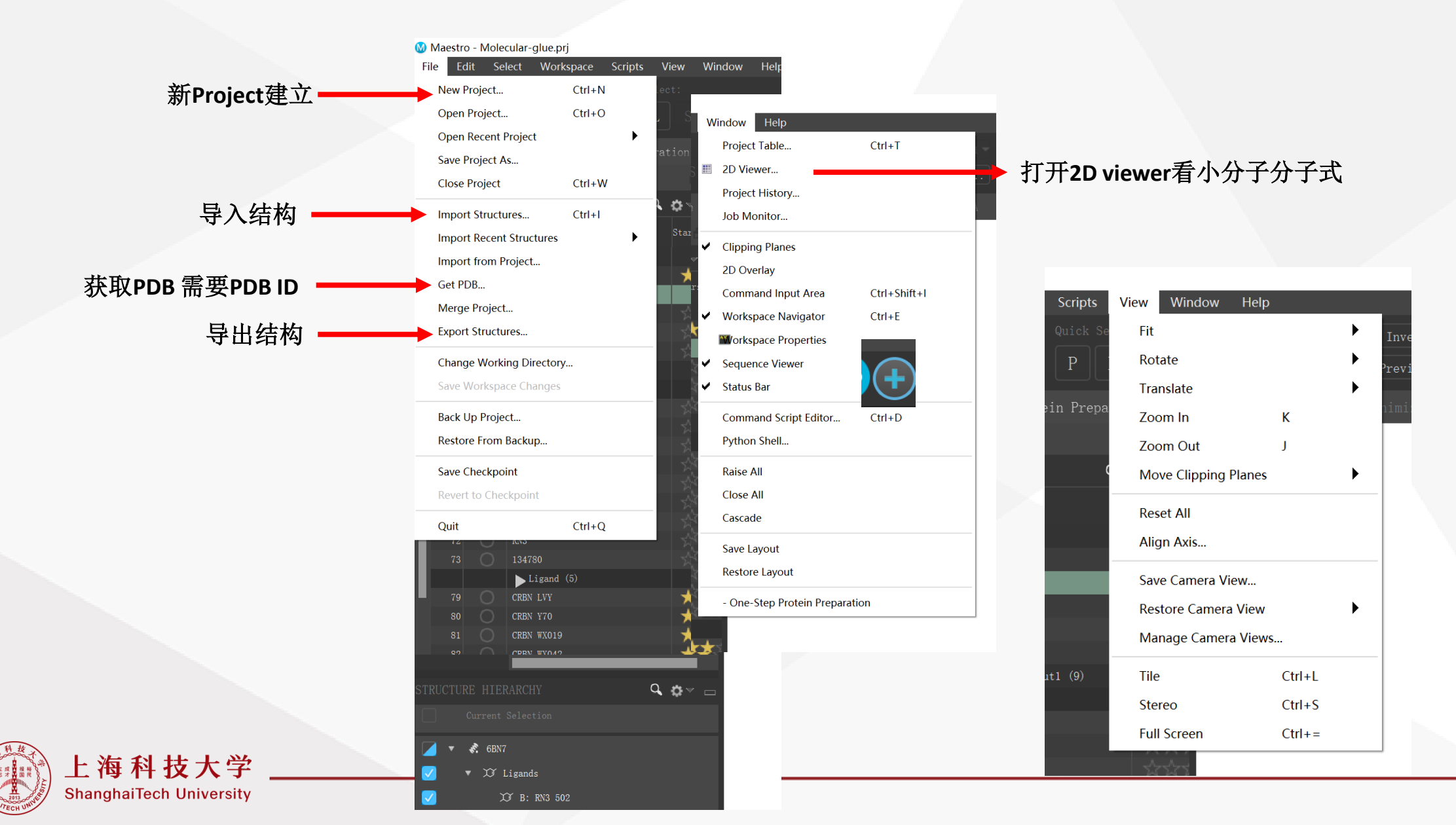

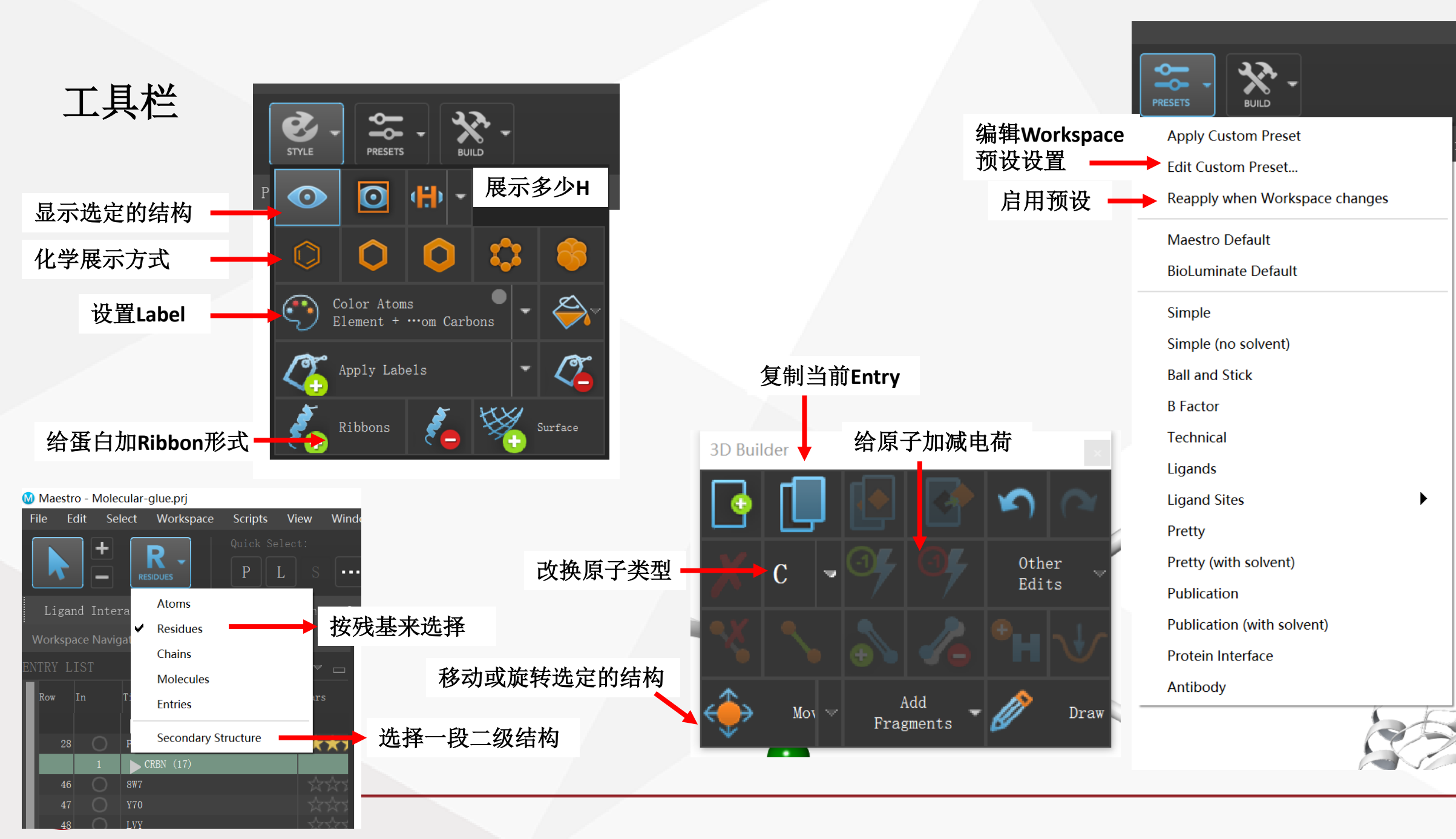

### Workspace中的分子操作

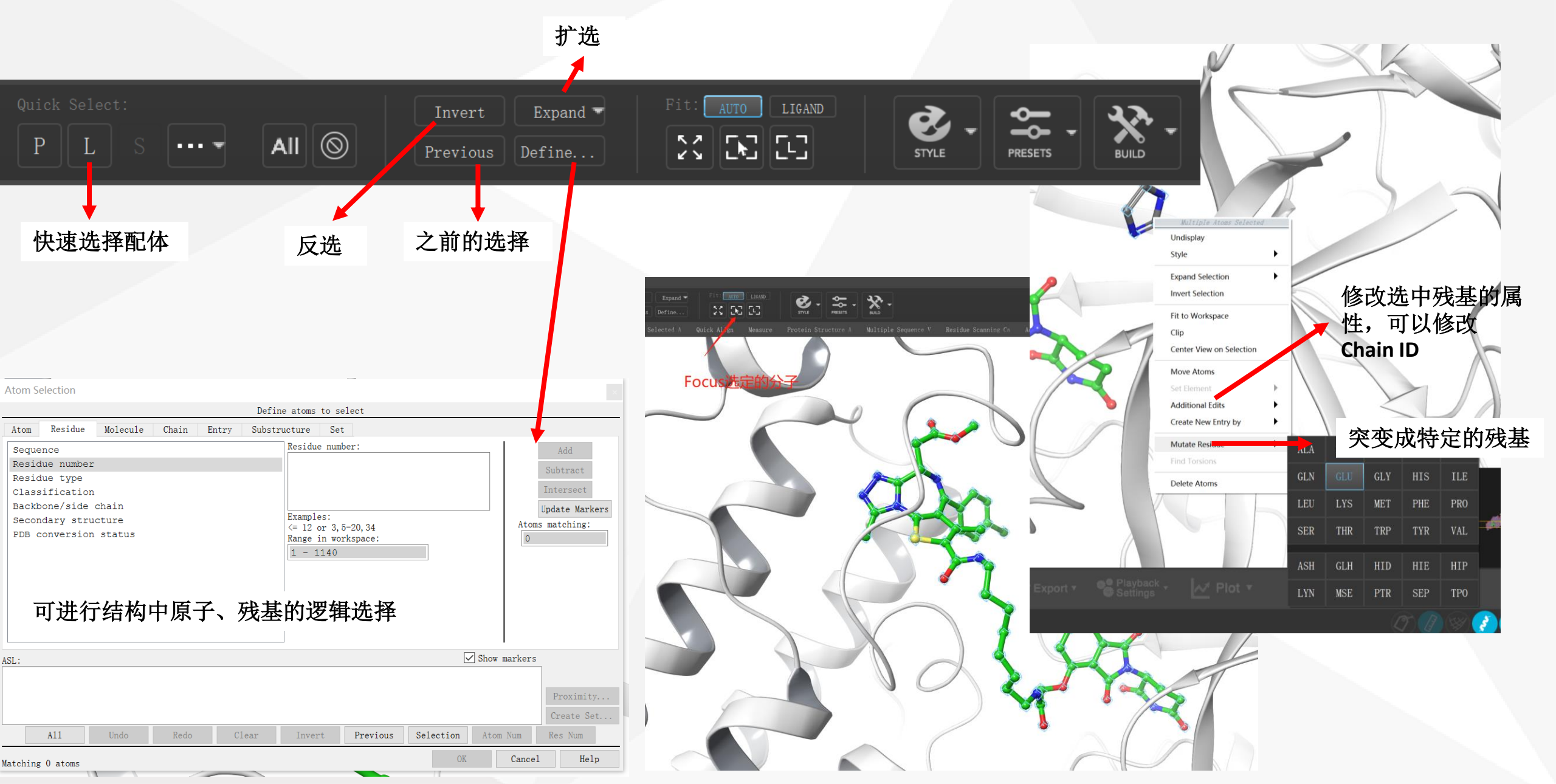

## Monitor: jobs监控面板

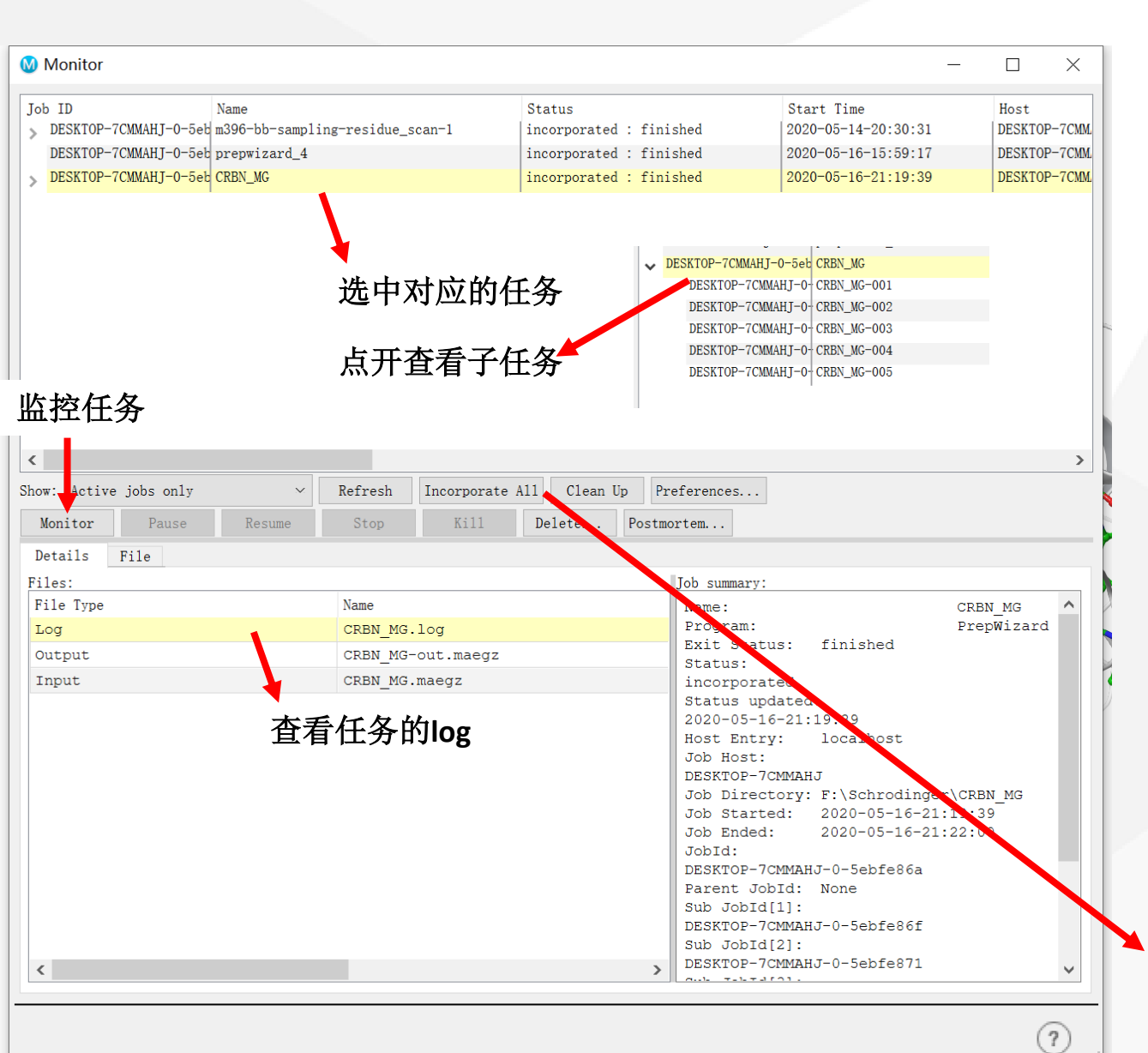

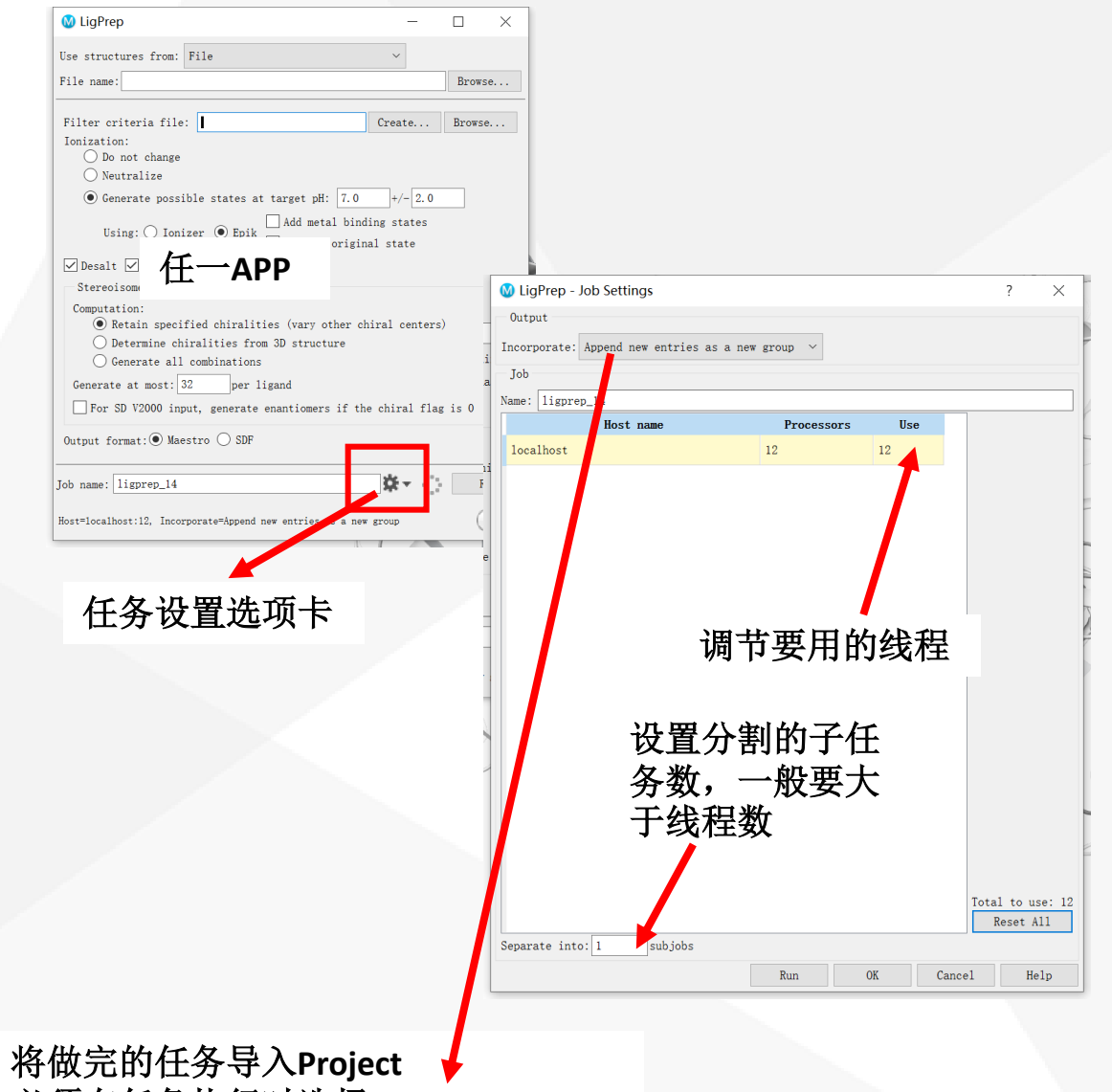

必须在任务执行时选择 incorporate

## TASK: Schrodinger的所有工具

TABLE Q. Search APPLICATIONS TASKS Browse Glide Ligand Preparation and Library Design ADME and Molecular Properties Desmond Generate SMILES Project Table and Project Operations Ligand Interaction Diagram... Structure Analysis FEP+ Protein Preparation and Refinement Classical Simulation One Step Protein Preparation... Protein Preparation and Refinement Measure Workspace Operations Induced Fit Docking lexible Ligand Alignment... Structure Alignment Structure Analysis Quantum Mechanics Jaguar uick Align Workspace Operations rotein Preparation Wizard... Protein Preparation and Refinement 🛨 LigPrep... Structure Alignment Workspace Operations rotein Structure Alignment... Protein Preparation and Refinement ultiple Sequence Viewer... Biologics MacroModel ructure Filtering... More Tools Receptor-Based Virtual Screening Project Table and Project Operations Pathfinder sidue Distance Map... Structure Analysis sidue Scanning Results... Biologics Phase General Modeling Ligand-Based Virtual Screening action Coordinate... Jaguar gand Docking... Glide Prime Simulation Event Analysis... Desmond Discovery Informatics and QSAR Free Energy Perturbation Shape Screening Minimize Selected Atoms Workspace Operations 👍 Residue Scanning Calculations... Biologics WaterMap Lead Optimization Biologics Si ulation Interactions Diagram... Desmond Perform Calculations... Quantum Mechanics WScore Materials Style Selected Atoms... Workspace Operations Enumeration and Ideation Other Applications

#### 众多不同用途的APP集合

加星号,可将APP固定在主界面,可以固定一些常用APP, 如Sequence viewer(看序列,做多序列比对等)、Measure (测量原子之间的距离或二面角)、Ligand Interaction(可 以画二维分子,比Chemdraw好用)以及Protein Structure alignment和Flexible Ligand Alignment

## Schrodinger Ligand library设计

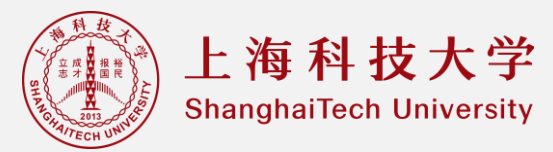

| E Ligand Preparation                                                                                                    | and Library Design                                                                                                    | 🚺 LigPrep — 🗆 🗙                                                                                                    |
|----------------------------------------------------------------------------------------------------|----------------------------------------------------------------------------------------------------|----------------------------------------------------------------------------------------------------|
| 2D to 3D Conversion<br>★LigPrep 经典配体准备<br>pKa Prediction                                                                                                    | <i>Databases</i><br>Generate Phase Database<br>Manage Phase Database                                                                               | Use structures from: File ~<br>File name: Browse<br>Filter criteria file: Create Browse<br>Ionization:<br>O Do not change<br>O Neutralize 离子化                                                                                                    |
| Empirical pKa<br>Quantum-Mechanical<br>Structure Building<br>2D Sketcher                                                                                                    | Property Prediction<br>Ligand-Based ADME/Tox Prediction<br>Other<br>Ligand Filtering<br>Compare Ligand Files<br>Force Field Builder<br>Enumeration | <ul> <li>● Generate possible states at target pH: 7.0 +/-2.0</li> <li>Using: ○ Ionizer ● Epik □ Add metal binding states</li> <li>□ Include original state</li> <li>○ Desalt ○ Generate tautomers -般不使用Generate Tautomer</li> <li>Stereoisomers 构型</li> <li>Computation:</li> <li>● Retain specified chiralities (vary other chiral centers)</li> <li>○ Determine chiralities from 3D structure</li> <li>○ Generate all combinations</li> <li>Generate at most: 32 per ligand</li> <li>□ For SD V2000 ir 生成的构型数目 ers if the chiral flag is 0</li> <li>Output format: ● Maestro ○ SDF</li> </ul> |
| Sync with 3D Liberd: B: RN3 5       x         G       G         G       G | ,调整view的角度和方向                                                                                                    | Job name: ligprep_14 Run<br>Host=localhost:12, Incorporate=Append new entries as a new group                                                                                                    |

### Schrodinger 蛋白结构处理

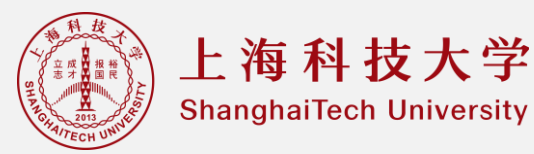

#### TASKS 🔕 Protein Preparation Wizard Protein Preparation and Refinement Host: localhost (12) ~ Job prefix: prepwizard Display hydrogens; O None O Polar only @ All ligand, polar receptor O All Import and Process Review and Modify Refir Protein Preparation Protein Alignment Import structure into Workspac PDB: Include: Diffraction data Diological Get PDB Structure... 📩 Protein Structure Alignment... Import structure file: Browse... Preprocess the Workspace structure Protein Preparation Wizard... Binding Site Alignment... Import and Process Review and Modify Refine Align to: Selected entry PDB: Assign bond orders 🗹 Use CCD database 处理配体和water Add hydrogens 🗌 Remove original hydrogens 能量优化 蛋白加氢加电荷 One Step Protein Preparation... Create zero-order bonds to metals Structure Building and Editing Create disulfide bonds Convert selenomethionines to methionines Fill in missing side chains using Prime Fill in missing loops using Prime Cap termini Protein Splicer... Homology Modeling Delete waters beyond 5.00 🔺 Å from het groups Generate het states using Epik: pH: 7.0 +/- 2.0 Homology Modeling... Preprocess Mutate Residues... Build Peptide from Sequence... Protein X-Ray Refinement Preprocess the Workspace structure Align to: Selected entry PDB: Protein X-Rav Refinement... Generate Helices... Assign bond orders 🗸 Use CCD database Helix Manipulator... Protein Refinement View Problems... Protein Add hydrogens Remove original hydrogens 变构 ✓ Create zero-order bonds to metals Calculate Energy... Structure Morpher... ✓ Create disulfide bonds Minimize... Convert selenomethionines to methionines Assign GPCR Generic Numbering... Fill in missing side chains using Prime Minimize as Rigid Body... PDB Name Assignment Fill in missing loops using Prime Cap termini Renumber Proteins by 3D Alignment... Predict Side Chains... Delete waters beyond 5.00 A from het groups Refine Loops... Generate het states using Epik: pH: 7.0 +/-2.0Sequence Editing 一般会在Workspace左下方直接选中溶 Preprocess 🛨 Multiple Sequence Viewer... Hybrid Monte Carlo... 剂删除水而不是使用Prepare来去水

Refine Protein-Ligand Complex...

## Schrodinger 基于结构的药物筛选

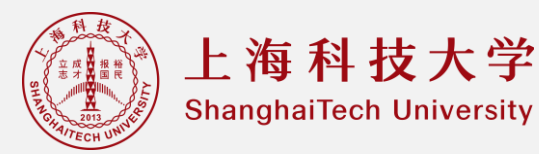

#### TASKS Receptor-Based Virtual Screening Docking Preparation Docking Post Processing M Receptor Grid Generation X Receptor Grid Generation... Pose Viewer... Receptor Site Constraints Rotatable Groups Excluded Volumes Define receptor If the structure in the Workspace is a receptor plus a ligand, you must Select Top Poses... Docking identify the ligand molecule so it can be excluded from the grid generation. ✓ Pick to identify the ligand Molecule ∨ ✓ Show markers Ligand Docking... Van dar Waale radiue of 在这个盒子里加一些限制 在这个盒子里加一些限制 Filter Docked Poses... Virtual Screening Workflow... Pose Explorer... Rotatable Groups Excluded Volumes Receptor Site Constraints Visualize XP Interactions... charge cutoff: 0.25 Covalent Docking... 指定蛋白的哪些键是可以旋转的 指定受体和受体上 的配体结合位置 Induced Fit Docking... Enrichment Calculator... (本质上是指定一 le docking Binding Pose Metadynamics... Strain Energy Rescoring... 个配体可以在里面 采样的盒子) Other Docking Workflows WScore Job name: glide-grid\_1 Q. -Run QM-Polarized Ligand Docking... Model Generation... (?) Host=localhost Cross Docking... Docking... Visualizer... One-Step Ligand Docking... Interactive Pose Prediction... Fusion Methods Data Fusion...

### Schrodinger 高级功能辅助分子对接

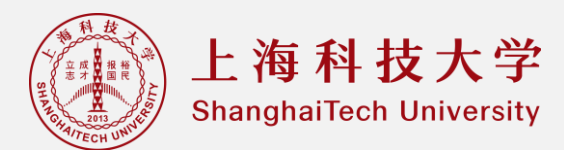

# E Receptor-Based Virtual Screening

#### Docking Preparation

Receptor Grid Generation...

#### Docking

Ligand Docking...

Virtual Screening Workflow...

Covalent Docking...

Induced Fit Docking...

Binding Pose Metadynamics...

#### Other Docking Workflows

QM-Polarized Ligand Docking...

Cross Docking...

One-Step Ligand Docking...

Interactive Pose Prediction...

#### 其他特殊的对接方法

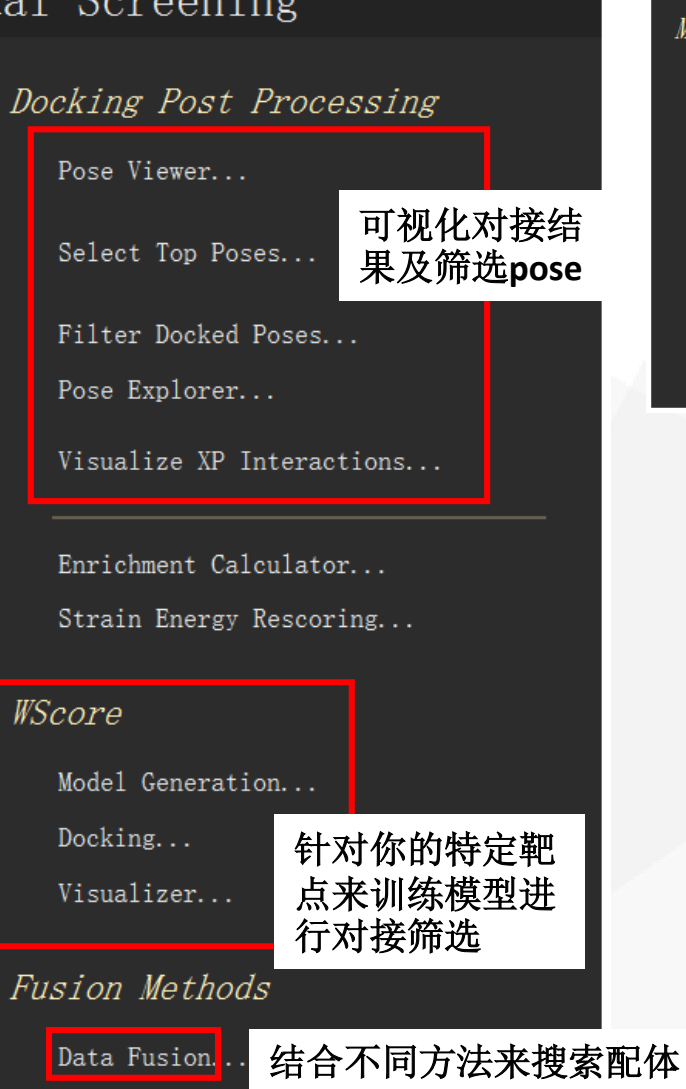

#### TASKS General Modeling 通过构象搜索来寻找更合适的 结合模式 Minimization Conformational Search Force-Field... Bioactive Search... Ligand-Receptor Complex... Advanced Search... Ligand-Receptor Complex... Semiempirical NDDO... MOPAC2016... Redundant Conformer Elimination... Ab Initio QM... Macrocycle Sampling... QM-MM... Macrocycle Propensity...

#### TASKS ⊖Classical Simulation Molecular Dynamics Molecular Dynamics Analysis Simulation Quality Analysis... System Setup... Simulation Event Analysis... Model Syster Regeneration... Molecular Dynamics... Radial Distribution Function... Simulation Interactions Diagram... Simulated Annealing... Desmond Trajectory Clustering... Binding Pose Metadynamics... Metadynamics... Metadynamics Analysis.. 通过分子动力学来寻找稳定结合模式 Replica Exchange... Replica Exchange Review...